# SUPPLIER ONLINE BIDDING USER GUIDE

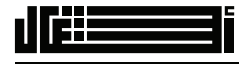

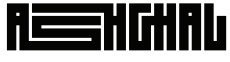

قطــر تسـتحــق الأفضــل Qatar Deserves The Best

This guide will instruct suppliers through the online bidding process to ASHGHAL. Kindly read the instructions carefully before you apply.

Note: All shown data are for testing purpose only and suppliers have to enter their accurate information when using this electronic form.

### SCROLL DOWN

#### TABLE OF CONTENTS

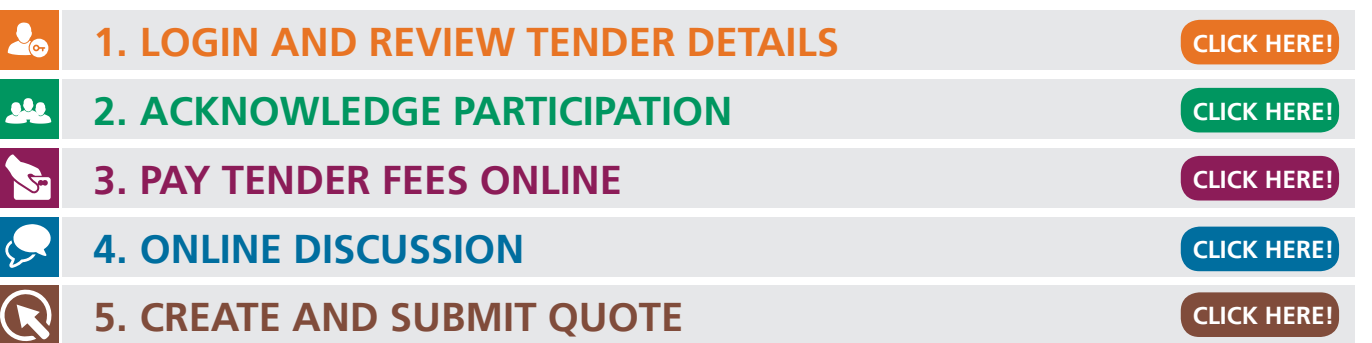

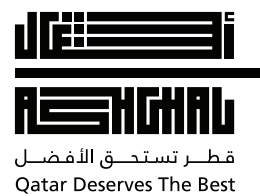

### SUPPLIER ONLINE BIDDING USER GUIDE

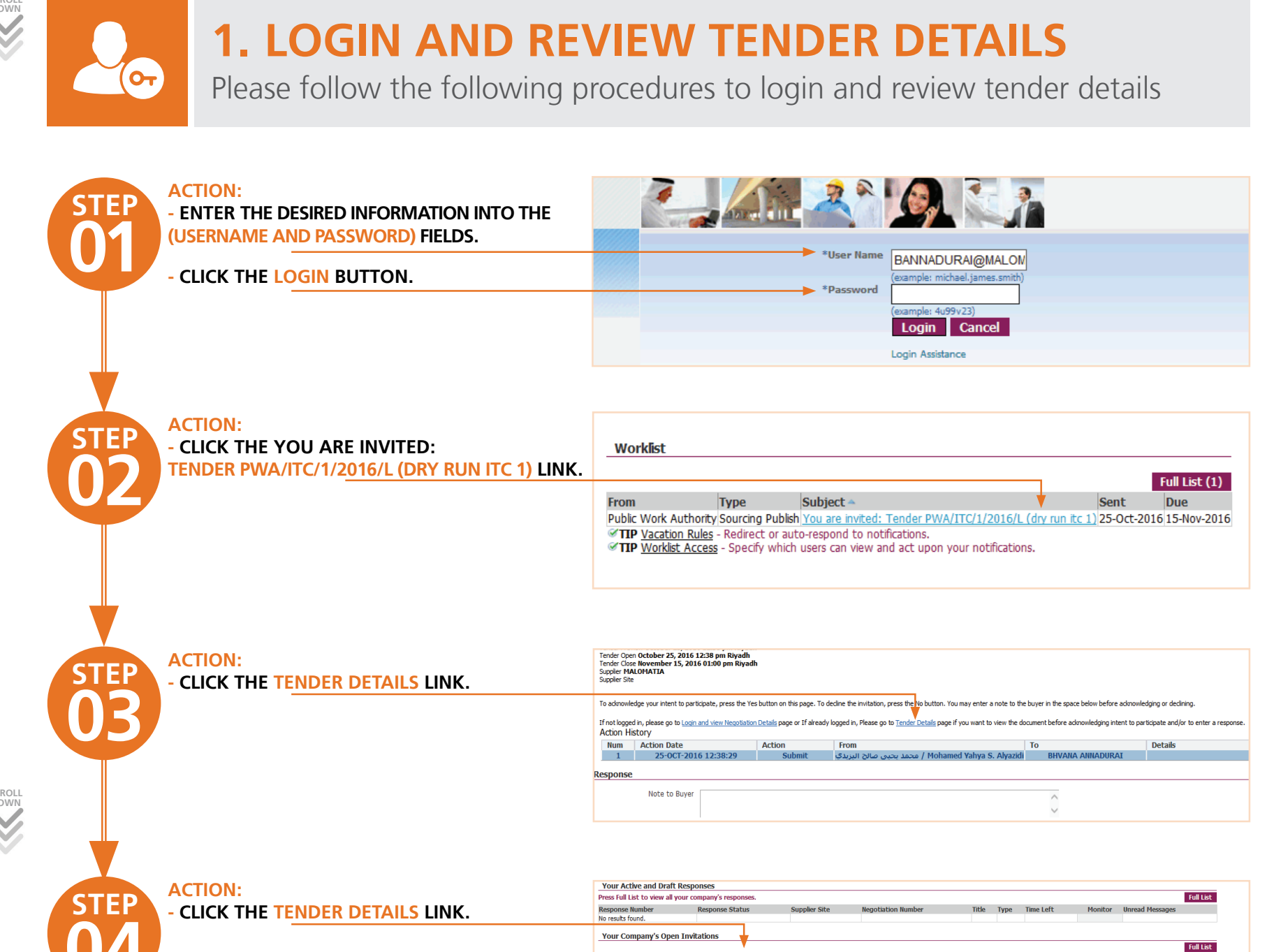

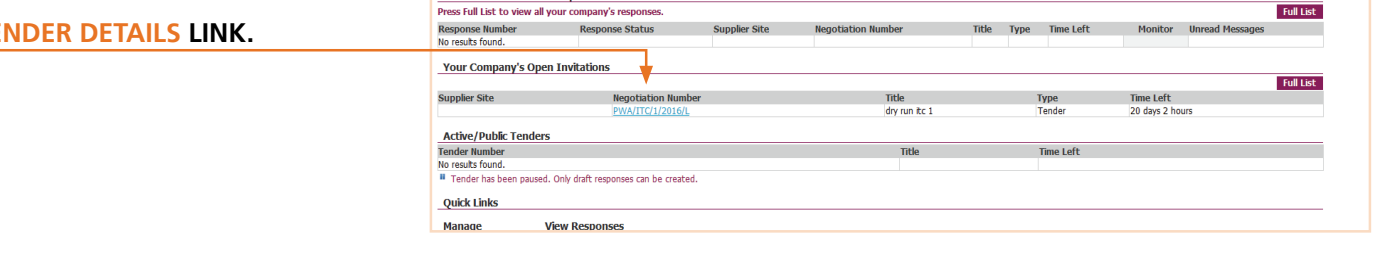

ACTION: - NOTICE THAT TENDER DOCUMENTS WILL NOT BE VISIBLE UNLESS YOU PAY THE TENDER FEES. - CLICK THE SCROLLBAR.

STEP

CALL FOR 188

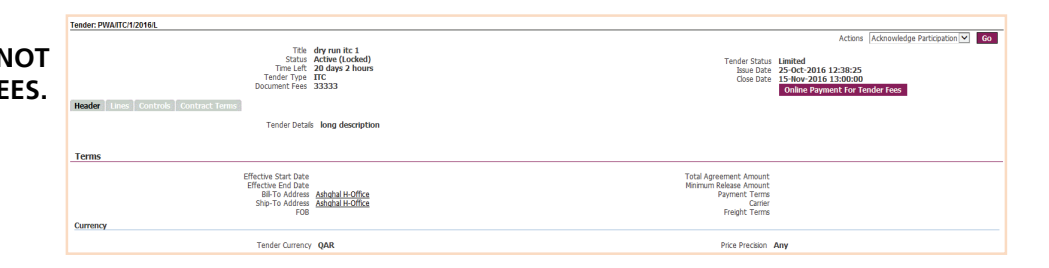

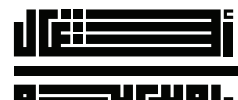

قطــر تسـتدــق الأفضــل Qatar Deserves The Best

CALL FOR 188

### SUPPLIER ONLINE BIDDING USER GUIDE

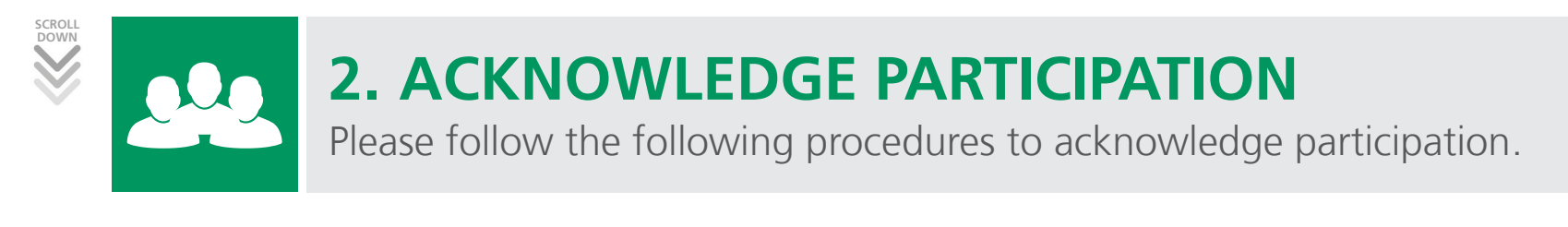

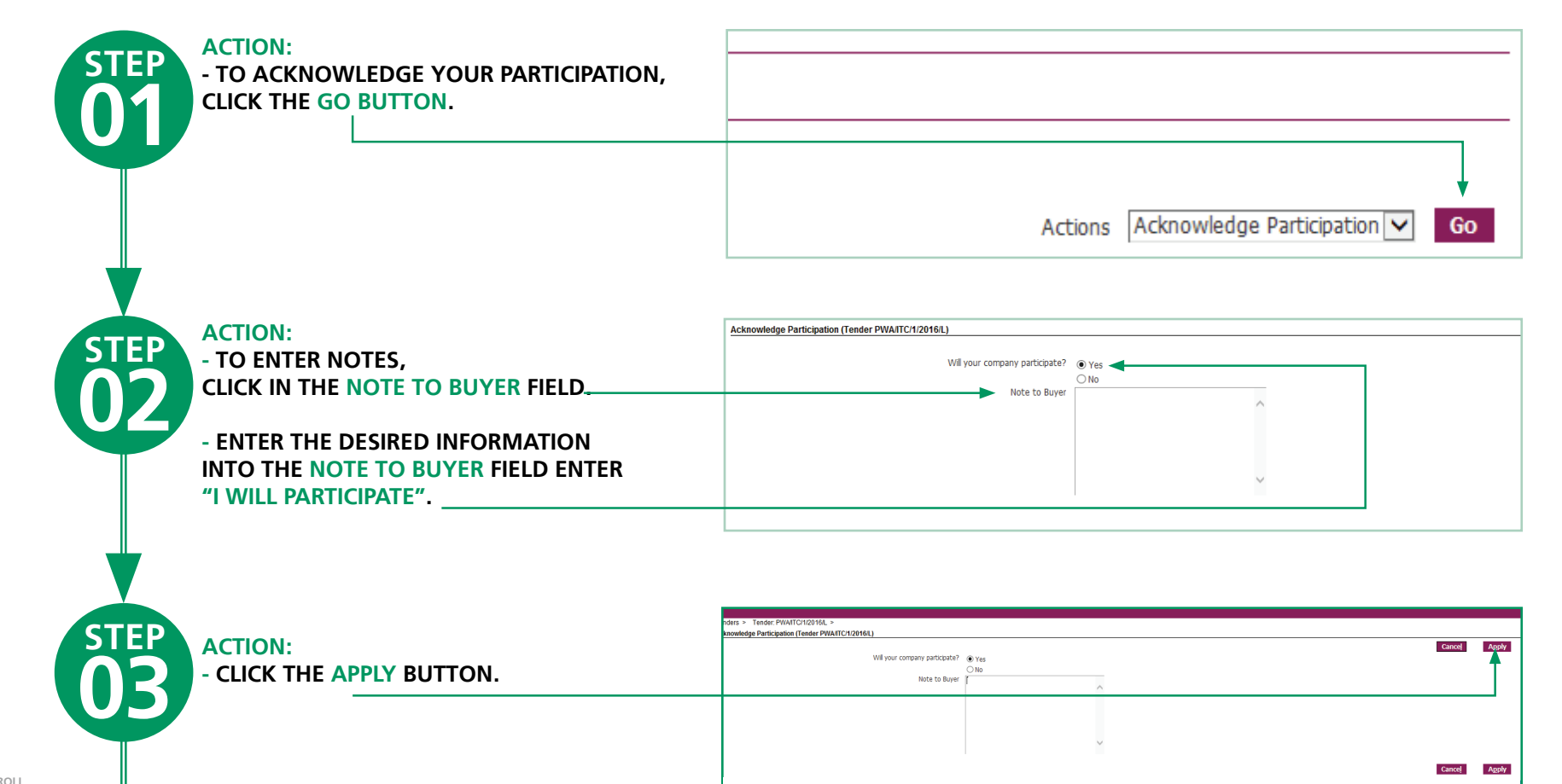

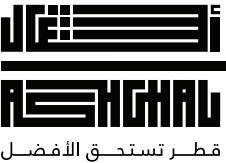

قطــر تسـتدــق الأفضــل Qatar Deserves The Best

### SUPPLIER ONLINE BIDDING USER GUIDE

### **3. PAY TENDER W ONLINE**

Please follow the following procedures to pay the tender fees.

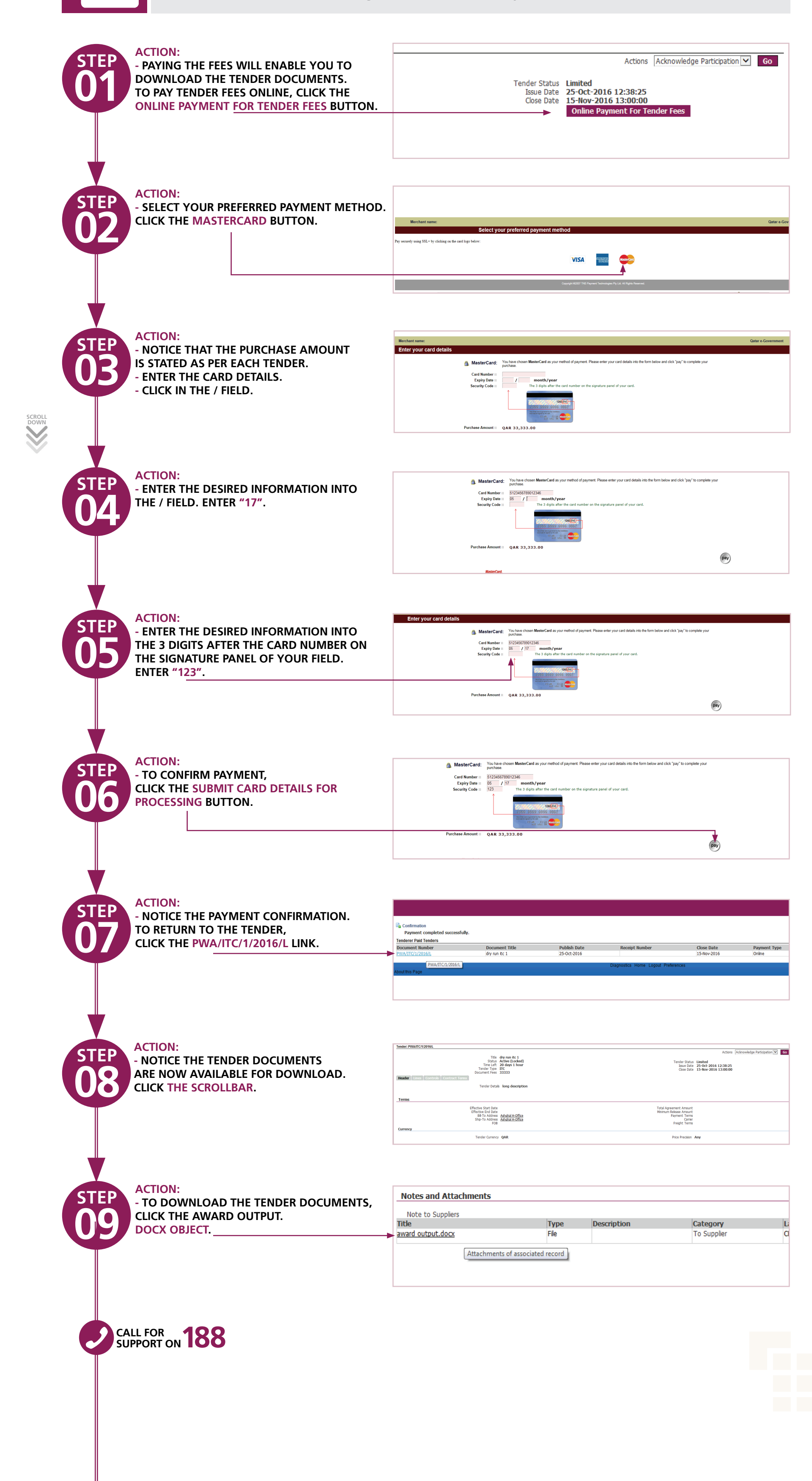

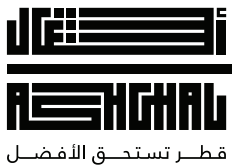

Qatar Deserves The Best

### SUPPLIER ONLINE BIDDING USER GUIDE

## **4. ONLINE DISCUSSION**

Please follow the following procedures to send clarifications using online discussion.

|        | STEP       | ACTION:<br>- CLICK THE ACTIONS LIST.                                                                                   | Actions Acknowledge Participation 🗸 Go                                                                                                    |
|--------|------------|----------------------------------------------------------------------------------------------------|----------------------------------------------------------------------------------------------------|
|        | 01         |                                                                                                    | Tender Status Limited<br>Issue Date 25-Oct-2016 12:38:25<br>Close Date 15-Nov-2016 13:00:00                                                                  |
|        | STEP<br>02 | ACTION:<br>- TO MAKE INQUIRIES ABOUT THE TENDER<br>BEFORE QUOTE SUBMISSION,<br>CLICK THE ONLINE DISCUSSIONS LIST ITEM. | Actions<br>Actions<br>Tender Status Limited<br>Issue Date 25-Oct-2016 12:38:25<br>Close Date 15-Nov-2016 13:00:00<br>Printable View<br>Export to Spreadsheet |
|        |            |                                                                                                    |                                                                                                    |
|        | STEP       | ACTION:<br>- CLICK THE GO BUTTON.                                                                                      |                                                                                                    |
| GCROLL |            |                                                                                                    | Tender Status Limited<br>Issue Date 25-Oct-2016 12:38:25<br>Close Date 15-Nov-2016 13:00:00                                                                  |
|        | STEP<br>04 | ACTION:<br>- CLICK THE NEW MESSAGE BUTTON.                                                                             | Messages Search Note that the search is case insensitive Search Message Subject Search Keyword Go Clear Select Message Subject                               |
|        |            |                                                                                                    | No results found.                                                                                                    |
|        | STEP       | ACTION:                                                                                                    | Create New Missage (Tender PWATC/12016I.) * Indicites required field                                                                                         |
|        | 05         | - CLICK THE SUBJE <u>CT HELD.</u>                                                                                      | Subject Send To Public Wor                                                                                                    |
|        |            |                                                                                                    | Attachments Add Attachment                                                                                                    |
|        |            | ACTION                                                                                                    |                                                                                                    |
|        | STEP<br>06 | - ENTER THE DESIRED INFORMATION INTO<br>THE SUBJECT FIELD. ENTER "INQUIRY".                                            | Tender PRATICYO2H4, + Onter Glacossens (Facher PRATICYO2H4,) + Cente live Massage (Tender PRATICYO2H4,) * * * * * * * * * * * * * * * * * * *                |

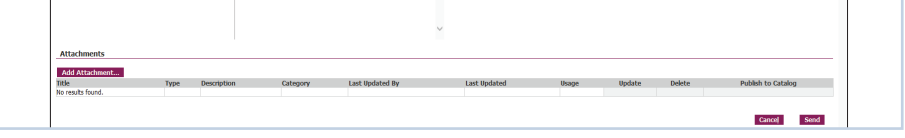

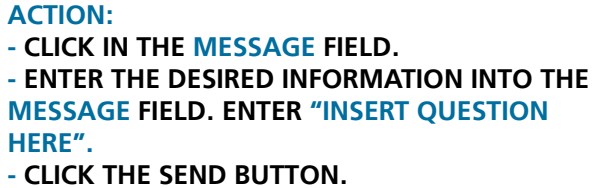

| ration required field |                           |                     |                 |   |              |       |            |                       |                   |   |
|-----------------------|---------------------------|---------------------|-----------------|---|--------------|-------|------------|-----------------------|-------------------|---|
| caces required tield  |                           |                     |                 |   |              |       |            |                       | Cancel            | S |
|                       | * Subject Ir<br>* Message | iquity              |                 |   |              |       | Send To Pu | blic Work Authority 🔽 |                   |   |
|                       |                           | serc quesción nerej |                 | ^ |              |       |            |                       |                   |   |
|                       |                           |                     |                 |   |              |       |            |                       |                   |   |
|                       |                           |                     |                 |   |              |       |            |                       |                   |   |
|                       |                           |                     |                 | ~ |              |       |            |                       |                   |   |
| achments              |                           |                     |                 |   |              |       |            |                       |                   |   |
| d Attachment          |                           |                     |                 |   |              |       |            |                       |                   |   |
| Туре                  | Description               | Category            | Last Updated By |   | Last Updated | Usage | Update     | Delete                | Publish to Catalo | g |
| sults found           |                           |                     |                 |   |              |       |            |                       |                   |   |

**ACTION:** 

STEP

- TO RETURN TO THE TENDER, CLICK THE TENDER: PWA/ITC/1/2016/L LINK.

| Tester Philipping                                                  |                   |                                                |                                                           |                                  |                                                                   |
|--------------------------------------------------------------------|-------------------|------------------------------------------------|-----------------------------------------------------------|----------------------------------|-------------------------------------------------------------------|
| Tender, Privar Carizo 16L >                                        |                   |                                                |                                                           |                                  |                                                                   |
| Online Discussions (Tender PWA/ITC/1/2016/                         | L)                |                                                |                                                           |                                  |                                                                   |
|                                                                    |                   | Document Title dry ru<br>Document Number PWA/1 | n itc 1 Document Open Da<br>TC/1/2016/L Document Close Da | te 25-Oct-2016<br>te 15-Nov-2016 |                                                                   |
| Messages Search                                                    |                   |                                                |                                                           |                                  |                                                                   |
| Note that the search is case insensitive<br>Search Message Subject |                   |                                                |                                                           |                                  |                                                                   |
| Search Keyword                                                     |                   |                                                |                                                           |                                  |                                                                   |
|                                                                    | Go Clear          |                                                |                                                           |                                  |                                                                   |
| Select All Select None                                             |                   |                                                |                                                           |                                  |                                                                   |
| Select Message Subject                                             | Stage             | Status                                         | From                                                      | То                               | Date                                                              |
| Inquity                                                            | Submission Period | Read                                           | Annadurai, Bhvana                                         | Public Work Authority            | 26-0ct-2016                                                       |
| new Message                                                        |                   |                                                |                                                           |                                  |                                                                   |
|                                                                    |                   |                                                |                                                           |                                  |                                                                   |
|                                                                    |                   | Diagno                                         | stics Home Logout Preferences                             |                                  |                                                                   |
| About this Page                                                    |                   |                                                |                                                           |                                  | Copyright 8 2016, Public Works Authority 'Ashghal' , All rights r |

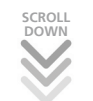

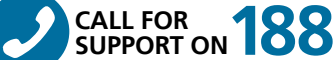

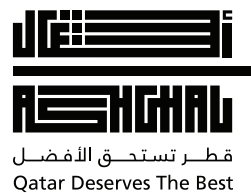

#### SUPPLIER ONLINE BIDDING USER GUIDE

## **5. CREATE AND SUBMIT QUOTE**

Please follow the following procedures to create and submit quotes.

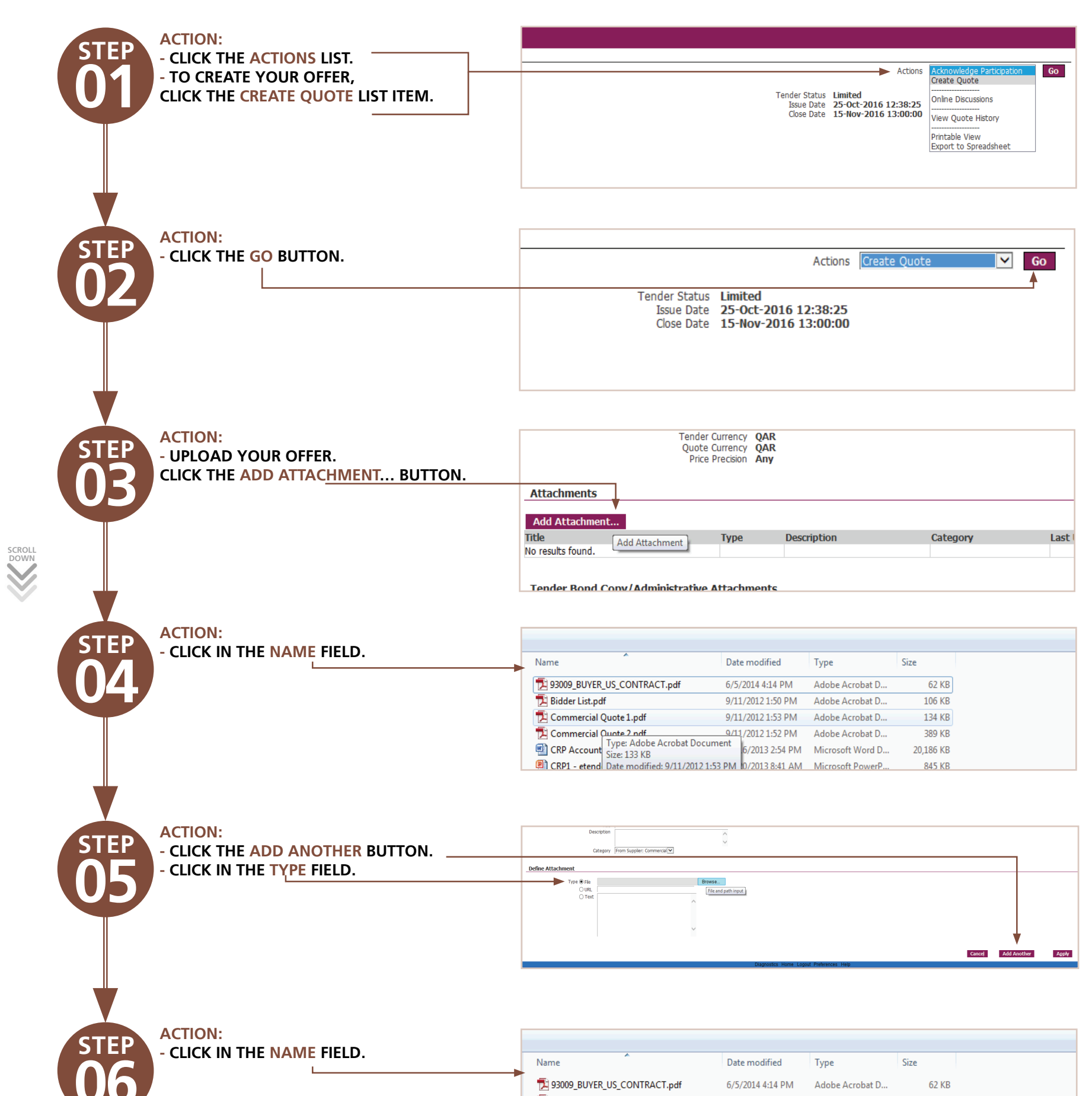

|             |                                      | 🔁 Bidder List.pdf                   | 9/11/2012 1:50 PM Adobe Acrobat D 106 KB                  |             |  |  |  |
|-------------|--------------------------------------|-------------------------------------|-----------------------------------------------------------|-------------|--|--|--|
|             |                                      | Commercial Quote 1.pdf              | 9/11/2012 1:53 PM Adobe Acrobat D 134 KB                  |             |  |  |  |
|             |                                      | Type: Adobe Acrobat [               | 9/11/2012 1:52 PM Adobe Acrobat D 389 KB                  |             |  |  |  |
|             |                                      | Size: 133 KB                        | 10/2013 2:54 PM Microsoft Word D 20,180 KB                |             |  |  |  |
|             |                                      | CKPI - eteno Date modified: 0/11/20 | 11 2 1.52 DM/ RU/2015 8:41 AIVI IVIICIOSOTT POWERP 843 KB |             |  |  |  |
|             |                                      |                                     |                                                           |             |  |  |  |
| N N         |                                      |                                     |                                                           |             |  |  |  |
|             |                                      |                                     |                                                           |             |  |  |  |
| STEP        |                                      | Add Attachment                      | Catagony Last Undated By                                  |             |  |  |  |
|             | - UPLOAD YOUR OFFER.                 | Com<br>Attachment Type Love XI      | BANNADURAI@MALOMATIA.COM                                  |             |  |  |  |
|             | CLICK THE ADD ATTACHMENT BUTTON.     | Com Title                           | BANNADURAI@MALOMATIA.COM                                  |             |  |  |  |
|             |                                      | Category From Supplier: Commerce    |                                                           |             |  |  |  |
|             |                                      | Te                                  |                                                           |             |  |  |  |
|             |                                      | Ac                                  |                                                           |             |  |  |  |
|             |                                      | Title                               | Category Last Updated By Last                             | Updated     |  |  |  |
|             |                                      | No r                                | Cancel                                                    |             |  |  |  |
|             |                                      |                                     |                                                           |             |  |  |  |
|             |                                      |                                     |                                                           |             |  |  |  |
|             |                                      |                                     |                                                           |             |  |  |  |
|             | ACTION:                              | Attachment Cumman, Informati        |                                                           |             |  |  |  |
| / SIEP      | - MAKE SURE YOU ENTER THE RIGHT      |                                     |                                                           |             |  |  |  |
|             | CATEGORY FOR YOUR DOCUMENT           | Titl                                | e                                                         |             |  |  |  |
|             |                                      | Description                         | n                                                         |             |  |  |  |
|             |                                      |                                     | $\sim$                                                    |             |  |  |  |
|             | - CLICK THE FROM SUPPLIER: TECHNICAL | Categor                             | From Supplier: Commercial                                 |             |  |  |  |
|             | LIST ITEM.                           |                                     | From Supplier: Technical                                  |             |  |  |  |
|             | - CLICK IN THE TYPE FIELD.           | Define Attachment                   | Category Name                                             |             |  |  |  |
|             |                                      |                                     |                                                           |             |  |  |  |
|             | L                                    | Type 🖲 File                         | Browse                                                    |             |  |  |  |
|             |                                      | OURL                                |                                                           |             |  |  |  |
|             |                                      | ⊖ Text                              | ^                                                         |             |  |  |  |
|             |                                      |                                     |                                                           |             |  |  |  |
|             |                                      |                                     |                                                           |             |  |  |  |
|             |                                      |                                     |                                                           |             |  |  |  |
|             | ACTION:                              |                                     |                                                           |             |  |  |  |
| / STEP      | - CLICK IN THE NAME FIELD            |                                     |                                                           |             |  |  |  |
|             |                                      | Name                                | Date modified Type Size                                   |             |  |  |  |
|             |                                      | privateKey 79.txt                   | 2/24/2016 9:23 AM TXT File 1 KB                           |             |  |  |  |
|             |                                      | T REP.pdf                           | 9/11/2012 1:57 PM Adobe Acrobat D 161 KB                  |             |  |  |  |
|             |                                      | Techincal Quote 1.ndf               | 9/11/2012 1:49 PM Adobe Acrobat D 132 KB                  |             |  |  |  |
|             |                                      | Technical Quote 2.pdf               | 9/11/2012 1:52 PM Adobe Acrobat D 210 KB                  |             |  |  |  |
|             |                                      | Tender Guarantee docx               | 12/16/2013 2:54 PM Microsoft Word D., 20 186 KB           |             |  |  |  |
|             |                                      |                                     |                                                           |             |  |  |  |
|             |                                      |                                     |                                                           |             |  |  |  |
|             |                                      |                                     |                                                           |             |  |  |  |
| DLL         |                                      |                                     |                                                           |             |  |  |  |
|             | ACTION:                              | Define Attachment                   |                                                           |             |  |  |  |
| SIEP        | - CLICK IN THE TYPE FIELD.           |                                     |                                                           |             |  |  |  |
|             |                                      | Type 🖲 File                         | Browse                                                    |             |  |  |  |
|             |                                      | OURL                                |                                                           |             |  |  |  |
|             |                                      | ⊖ Text                              | <u>`</u>                                                  |             |  |  |  |
|             |                                      |                                     |                                                           |             |  |  |  |
|             |                                      |                                     |                                                           |             |  |  |  |
|             |                                      |                                     |                                                           |             |  |  |  |
|             |                                      |                                     |                                                           |             |  |  |  |
|             | ACTION                               |                                     |                                                           |             |  |  |  |
| STEP        | ACTION:                              |                                     |                                                           |             |  |  |  |
|             | - CLICK IN THE NAME FIELD.           | Name                                | Date modified Type Size                                   |             |  |  |  |
|             |                                      |                                     | one mounted Type Size                                     |             |  |  |  |
|             |                                      | T24 RFP.pdf                         | 9/11/2012 1:57 PM Adobe Acrobat D 161 KB                  |             |  |  |  |
|             |                                      | Techincal Quote 1.pdf               | 9/11/2012 1:49 PM Adobe Acrobat D 132 KB                  |             |  |  |  |
|             | L                                    | Technical Quote 2.pdf               | 9/11/2012 1:52 PM Adobe Acrobat D 210 KB                  |             |  |  |  |
|             |                                      | Tender Guarantee.docx Type: Add     | be Acrobat Document i 4 PM Microsoft Word D 20,186 KB     |             |  |  |  |
|             |                                      | Date mod                            | ified: 9/11/2012 1:52 PM                                  |             |  |  |  |
|             |                                      |                                     |                                                           |             |  |  |  |
|             |                                      |                                     |                                                           |             |  |  |  |
|             | ACTION:                              |                                     |                                                           |             |  |  |  |
| <b>STEP</b> |                                      | Attachments                         |                                                           |             |  |  |  |
|             |                                      | Add Attachment                      | Description Category Last Indated By                      | Last Undat  |  |  |  |
|             | CLICK THE ADD ATTACHMENT BOTTON.     | Commercial Quote 1.pdf File         | BANNADURAI@MALOMATIA.COM                                  | 26-Oct-2016 |  |  |  |
|             | 7                                    | Commercial Quote 1.pdf File         | BANNADURAI@MALOMATIA.COM<br>BANNADURAI@MALOMATIA.COM      | 26-Oct-2016 |  |  |  |
|             | •                                    | Technical Quote 2.pdf File          | BANNADURAI@MALOMATIA.COM                                  | 26-Oct-2016 |  |  |  |
|             |                                      |                                     |                                                           |             |  |  |  |
|             |                                      |                                     |                                                           |             |  |  |  |
| Ŵ           |                                      |                                     |                                                           |             |  |  |  |
|             |                                      |                                     |                                                           |             |  |  |  |
|             | ACTION:                              |                                     |                                                           |             |  |  |  |
| STEP        | - CLICK IN THE TYPE FIELD            | Define Attachment                   |                                                           |             |  |  |  |
|             |                                      | Type @ Eile                         | Browse                                                    |             |  |  |  |
|             |                                      |                                     | DIOWSe                                                    |             |  |  |  |
|             |                                      | O Text                              |                                                           |             |  |  |  |
|             |                                      | _                                   |                                                           |             |  |  |  |

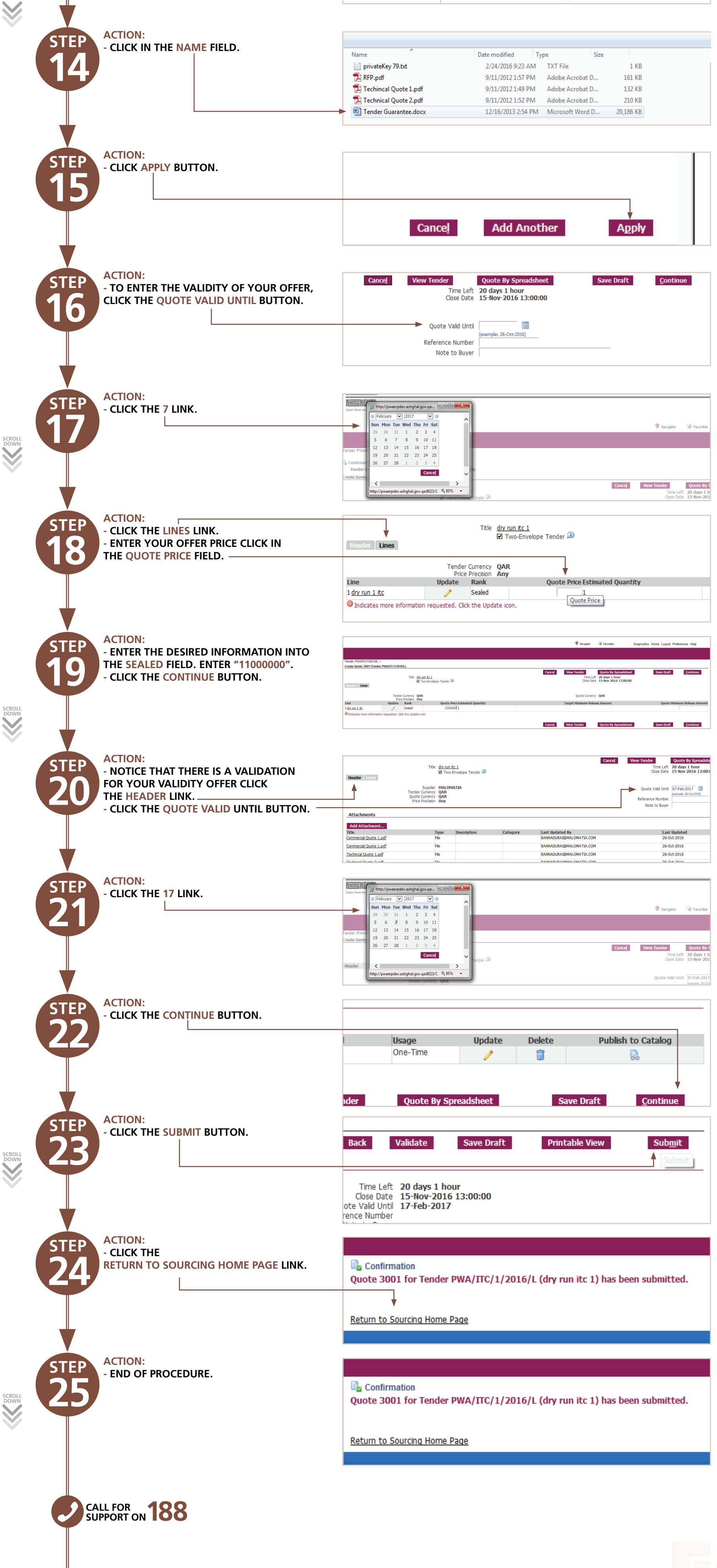

هيئــة الأشغــال العامـــة Public Works Authority

#### SUPPLIER ONLINE BIDDING USER GUIDE

شكــراً لكـم. Thank You.

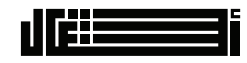

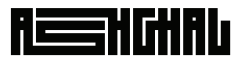

قطــر تسـتحــق الأفضــل Qatar Deserves The Best

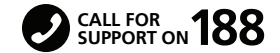

CLICK HERE TO GO BACK TO MAIN PAGE